# Firmware Update für IT 1.2

## 1. Verbindung über seriellen Port herstellen, IP über seriellen Port einstellen

- Schalterstellung in Stellung "Service"
- Hyper Terminal starten, Parameter einstellen

| COM2 | : <b>9600baud - Tera Ter</b><br>Editieren Einstellungen S | r <b>m VT</b><br>5teuerung Fenster F | tesize Hilfe |
|------|-----------------------------------------------------------|--------------------------------------|--------------|
| S    | erielen Port einrichte                                    | n                                    |              |
|      | Port:                                                     | COM2 💌                               | ОК           |
|      | Baud rate:                                                | 38400 💌                              |              |
|      | Data:                                                     | 8 bit 💌                              | Abbrechen    |
|      | Parity:                                                   | none 🍟                               |              |
|      | Stop:                                                     | 1 bit 💌                              | Hilfe        |
|      | Flow control:                                             | none 🎽                               |              |
|      | Transmit delay                                            | /char 0 п                            | nsec/line    |
|      |                                                           |                                      |              |
| _    |                                                           |                                      |              |
|      |                                                           |                                      |              |
|      |                                                           |                                      | ~            |

- IP einstellen mit Befehl "setip"

preped 1 interface, initializing...C tcp modbus in TCP mode

| -                                                              |                                     |
|----------------------------------------------------------------|-------------------------------------|
| >fredIT12 1.54-0 Oct 28 2004 15:07:15                          |                                     |
| >Tcp CoDeSys ElaDesign ElaOnline ESB                           |                                     |
| >Module 254=service, CAN:terminated 500kBaud ESB-OK            | Auslieferungsstand                  |
| >10.10.10.100, subnet 255.0.0.0, gatew. 0.0.0.0,               |                                     |
| >MAC=00-07-7E-00-0B-36 fOK SN=1438781 Date 06.05.2010 11:30:56 | 5                                   |
| \$fred/>                                                       |                                     |
| \$fred/>                                                       |                                     |
| \$fred/>                                                       |                                     |
| \$fred/>                                                       |                                     |
| >HTML: creating config.htmdone                                 |                                     |
| \$fred/>                                                       |                                     |
| \$fred <> setip 192.168.5.199                                  | ID öndern in 7 B · 102 168 5 100    |
| WARNING: this will kill all current net connections!           | II alluciii ili 2.D., 192.100.J.199 |
| replacing net[0] 10.10.10.100 with 192.168.5.199               |                                     |
| -> webport.nv saved                                            |                                     |
| reset target to apply settings                                 |                                     |
|                                                                |                                     |
| -> Reset Target (setip) after 1s                               |                                     |
| \$fred/>preped 1 interface, initializingC                      |                                     |
| tcp modbus in TCP mode                                         |                                     |
|                                                                |                                     |
| >fredIT12 1.54-0 Oct 28 2004 15:07:15                          |                                     |
| >Tcp CoDeSys ElaDesign ElaOnline ESB                           |                                     |
| >Module 254=service, CAN:terminated 500kBaud ESB-OK            |                                     |
| >192.168.5.199, subnet 255.255.255.0, gatew. 0.0.0.0,          |                                     |
|                                                                |                                     |
|                                                                |                                     |

>MAC=00-07-7E-00-0B-36 fOK SN=1438781 Date 06.05.2010 11:31:25

>HTML: creating config.htm...done \$fred/>

#### 2. Verbindung über Ethernet herstellen

mit ftp-Zugriff folgende Dateien löschen:

- resource.bin
- iec\_code.bin

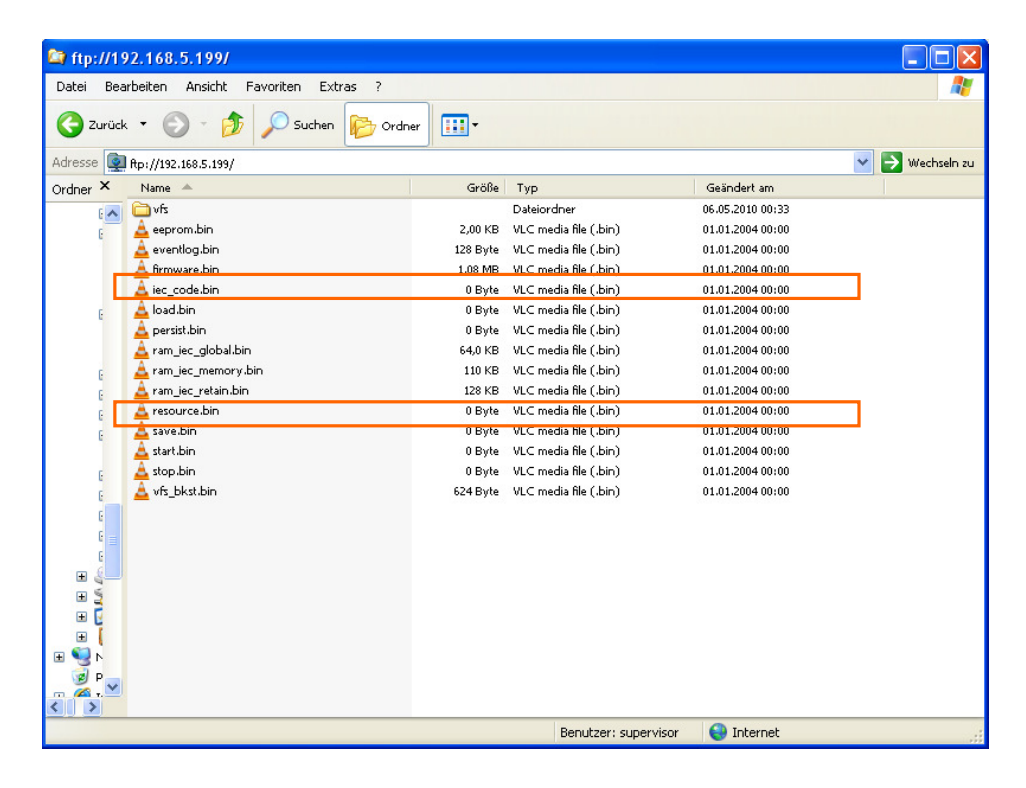

## **3.** FW Download (ForMoreByte)

- DOWNLOADTOOL starten

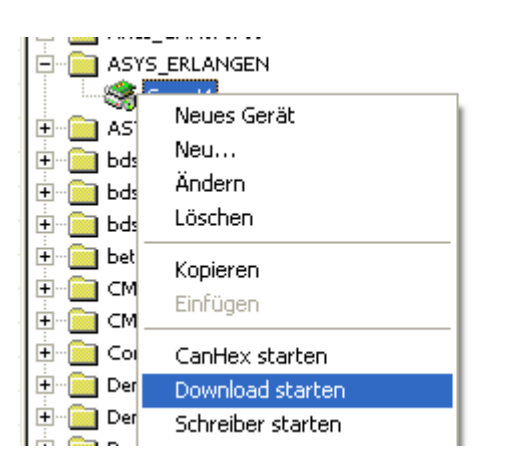

#### - Pfad auswählen

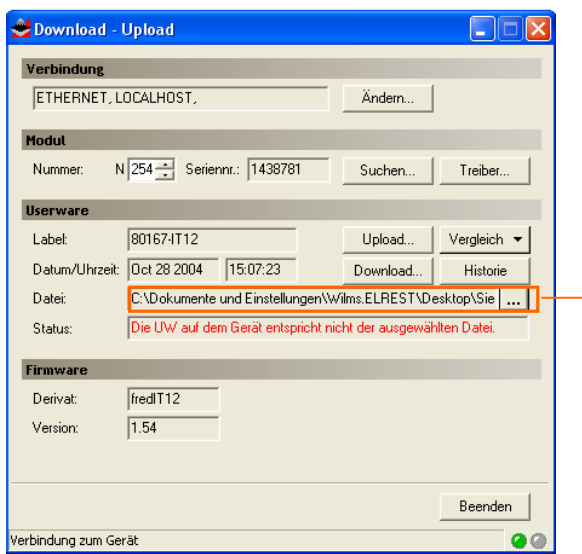

Pfad für die Datei: Fred\_IT12\_ForMoreMB.H86 angeben

#### - Download starten

| 🚔 Download - I                                                        | Jpload         |                      |               |             |  |  |  |  |
|-----------------------------------------------------------------------|----------------|----------------------|---------------|-------------|--|--|--|--|
| Verbindung                                                            |                |                      |               |             |  |  |  |  |
| ETHERNET, LI                                                          | DCALHOST,      |                      | Ändern        |             |  |  |  |  |
| Modul                                                                 |                |                      |               |             |  |  |  |  |
| Nummer: N                                                             | 254 Serien     | nr.: 1438781         | Suchen        | Treiber     |  |  |  |  |
| Userware                                                              |                |                      |               |             |  |  |  |  |
| Label:                                                                | 80167-IT12     |                      | Upload        | Vergleich 👻 |  |  |  |  |
| Datum/Uhrzeit:                                                        | Oct 28 2004    | 15:07:23             | Download      | Historie    |  |  |  |  |
| Datei:                                                                | C:\Dokumente u | und Einstellungen\\\ | ims.ELRESTADE | sktop\Sie   |  |  |  |  |
| Status: Die UW auf dem Gerät entspricht nicht der ausgewählten Datei. |                |                      |               |             |  |  |  |  |
| Firmware                                                              |                |                      |               |             |  |  |  |  |
| Derivat:                                                              | fredIT12       |                      |               |             |  |  |  |  |
| Version:                                                              | 1.54           |                      |               |             |  |  |  |  |
|                                                                       |                |                      |               |             |  |  |  |  |
|                                                                       |                |                      |               | Beenden     |  |  |  |  |
| Verbindung zum Ger                                                    | ät             |                      |               | 00          |  |  |  |  |

| Userware Dow   | vnload                             | ×   |  |  |  |  |  |
|----------------|------------------------------------|-----|--|--|--|--|--|
| Datum/Uhrzeit: | 06.05.2010 13:36:29                |     |  |  |  |  |  |
| Name:          | Name: wilms                        |     |  |  |  |  |  |
| Kommentar:     |                                    |     |  |  |  |  |  |
| Datei:         | C:\Dokumente und Einstellungen\Wil |     |  |  |  |  |  |
|                | Download starten Abbrect           | hen |  |  |  |  |  |

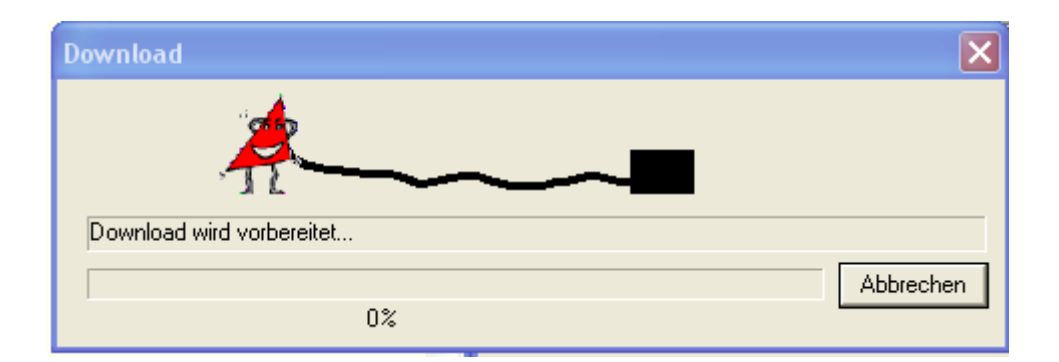

## Ausschnitt Hyper Terminal (Firmwareupdate)

\$fred/>->Stop Target ...

>fredIT12 1.54-0 Oct 28 2004 15:07:15 >Tcp CoDeSys ElaDesign ElaOnline ESB >Module 254=get SDOs, debug, CAN:terminated 500kBaud ESB-FAIL-RUN >192.168.5.199, subnet 255.255.0, gatew. 0.0.0.0, >MAC=00-07-7E-00-0B-36 fOK SN=1438781 Date 06.05.2010 11:49:05 ->Stop Target ... firmware.bin: opened, writing...

sector 129 sector 130 sector 131 sector 132 sector 133 sector 134 sector 135 sector 136 sector 137 sector 138 sector 139 sector 140 sector 141 sector 142 sector 143 Load target image (IT12 CODESYS on IT12 CODESYS) >>> KEEPPOWER ON < < <Length 1026048, Check ... save to FLASH >KEEP POWER< >preped 1 interface, initializing...C tcp modbus in TCP mode

>Resource: ->no resource.bin >HTML: creating config.htm...done >RtsCst::Can0 is locked for ElaCAN >RtsCst::Init Ethernet

\$fred/>

## 4. FW Download (1.54-14) (Vorgehensweise siehe oben)

>fredIT12 1.54-0 Feb 23 2005 16:15:08 >Tcp CoDeSys ElaDesign ElaOnline ESB >Module 254=get SDOs, debug, CAN:terminated 500kBaud ESB-FAIL-RUN >192.168.5.199, subnet 255.255.0, gatew. 0.0.0, >MAC=00-07-7E-00-0B-36 fOK SN=1438781 Date 06.05.2010 11:52:54 ->Stop Target ...

firmware.bin: opened, writing... sector 125 sector 126 sector 127 sector 128 sector 129 sector 130 sector 131 sector 132 sector 132 sector 134 sector 135 sector 136 sector 137 sector 138 sector 139 sector 140 Load target image (IT12 CODESYS on IT12 CODESYS) > > > K E E P P O W E R O N < < < Length 1143698, Check... save to FLASH >KEEP POWER< FlashStoreFirmware

## 5 Über telnet RS 232 für CoDeSys aktivieren

\$fred/>rs 3 1
RS232 COM0 Rx= 13,Tx=1196,Overrun=0
38400 bit/s, Mode 0,Data 8,Stop 1, Parity 0
RS232 COM1 Rx= 0,Tx= 0,Overrun=0
0 bit/s, Mode 0,Data 0,Stop 0, Parity 0
RS232 COM2 Rx= 0,Tx= 0,Overrun=0
0 bit/s, Mode 0,Data 0,Stop 0, Parity 0
RS232 COM3 Rx= 0,Tx= 0,Overrun=0
0 bit/s, Mode 0,Data 0,Stop 0, Parity 0
RS232 COM0 as PPP : 1...set value [0,1] -> "off"
RS232 COM0 as DEBUG : 2...set value [0,1] -> "off"
RS232 COM0 as DEBUG : 2...set value [0,1] -> "off"
RS232 COM0 as DEBUG : 2...set value [0,1] -> "off"
RS232 COM0 as DEBUG : 2...set value [0,1] -> "off"
RS232 COM0 as DEBUG : 2...set value [0,1] -> "off"
RS232 COM0 as DEBUG : 2...set value [0,1] -> "off"
RS232 COM0 as DEBUG : 3...set value [0,1] -> "off"
RS232 COM0 as DEBUG : 3...set value [0,1] -> "off"
RS232 COM0 as DEBUG : 3...set value [0,1] -> "off"
RS232 COM0 as DEBUG : 3...set value [0,1] -> "off"
RS232 COM0 as DEBUG : 3...set value [0,1] -> "off"
RS232 COM0 as DEBUG : 3...set value [0,1] -> "off"
RS232 COM0 as DEBUG : 3...set value [0,1] -> "off"
RS232 COM0 as DEBUG : 3...set value [0,1] -> "off"
RS232 COM0 as DEBUG : 3...set value [0,1] -> "off"
RS232 COM0 as DEBUG : 3...set value [0,1] -> "off"
RS232 COM0 as DEBUG : 3...set value [0,1] -> "off"
RS232 COM0 as DEBUG : 3...set value [0,1] -> "off"
RS232 COM0 as DEBUG : 3...set value [0,1] -> "off"
RS232 COM0 as DEBUG : 3...set value [0,1] -> "off"
RS232 COM0 as DEBUG : 3...set value [0,1] -> "off"
RS232 COM0 as DEBUG : 3...set value [0,1] -> "off"
RS232 COM0 as DEBUG : 3...set value [0,1] -> "off"
RS232 COM0 as DEBUG : 3...set value [0,1] -> "off"

## 6. Hyper Terminal schließen

## 7. Serviceschalter in Stellung "RUN"

## 8. Werkseinstellungen einstellen

(EEPromValid, entspricht dem heutigen "SETDEF", da der Befehl "SETDEF" damals noch nicht in der Firmware enthalten war)

|      | CAN-Hex s        | starten     |        |          |  |  |  |  |  |  |
|------|------------------|-------------|--------|----------|--|--|--|--|--|--|
| 2    | CAN-Hex [] [LOC  | ALHOST] [N  | 254]   |          |  |  |  |  |  |  |
| Dati | ei Programmieren | Fehlersuche | Status | F1=Hilfe |  |  |  |  |  |  |
|      |                  | Speicherau  | uszug  |          |  |  |  |  |  |  |
|      |                  | Variablene  | ditor  |          |  |  |  |  |  |  |
|      |                  |             |        |          |  |  |  |  |  |  |
|      |                  |             |        |          |  |  |  |  |  |  |
| -    |                  |             |        |          |  |  |  |  |  |  |
|      |                  |             |        |          |  |  |  |  |  |  |
|      |                  |             |        |          |  |  |  |  |  |  |
|      |                  |             |        |          |  |  |  |  |  |  |
|      |                  |             |        |          |  |  |  |  |  |  |
|      |                  |             |        |          |  |  |  |  |  |  |
|      |                  |             |        |          |  |  |  |  |  |  |
|      |                  |             |        |          |  |  |  |  |  |  |
|      |                  |             |        |          |  |  |  |  |  |  |
|      |                  |             |        |          |  |  |  |  |  |  |

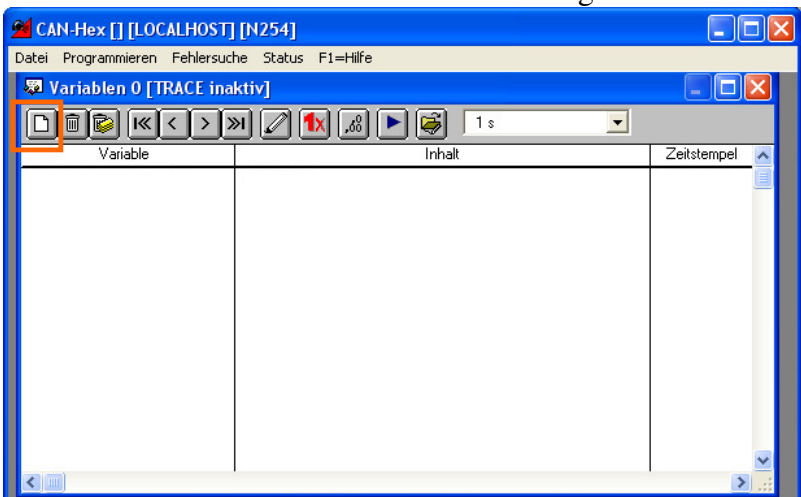

## - Firmware-Variable"EEPromValid" einfügen

| fred_IT1.DLL V2.83.0                                                                                                    |
|----------------------------------------------------------------------------------------------------|
| Ein-/Ausgänge   E/A mehrfach Auswahl   Merker %M Firmware-Variablen   Userware-Variablen                                                                                                    |
| DP der Firmware 🕜 Von: 0 📫 Ausgewählte DP ⊘                                                                                                    |
| Date IEC  Date Month Date Very Date Month Date Very Date Very Date |
| DAx abs.ob.Alarm<br>DAx abs.uAlarm                                                                                                    |
| DAx rel.ob.Alarm<br>DAx rel.uAlarm<br>FE hFSBActivated                                                                                                    |
| EE CountOfStoreFTP                                                                                                    |
|                                                                                                    |
| Suche:                                                                                                    |
|                                                                                                    |
|                                                                                                    |
|                                                                                                    |
|                                                                                                    |
| OK Abbrechen                                                                                                    |

- Datenpunkt EEPromValid auf einen beliebigen anderen Wert ändern und Gerät neu starten (im Beispiel: 23h)

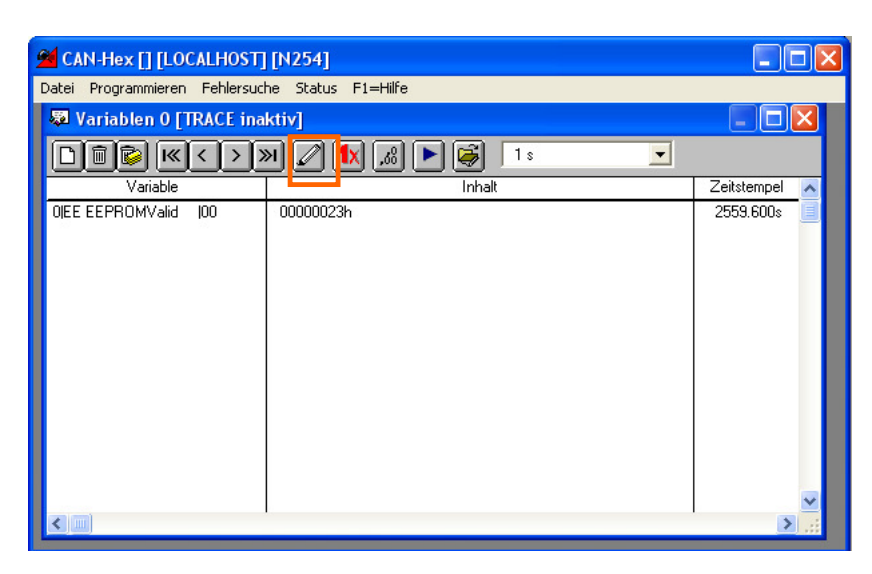

## 9. Über telnet (serieller Port) IP einstellen

- RS for DEBUG aktivieren RS 2 1
- Mit "setip" IP einstellen
- mit ftp alle benätigten BIN-Dateien auf das Gerät kopieren

## Notiz:

Klärung mit Herrn Böhm, welche BIN-Dateien vor dem Update gesichert und anschließend auf das Gerät geladen werden sollen